## SWISS 🏟 SNOWSPORTS

## Instructions pour la création du login MY.SNOWSPORTS.CH

Pour des raisons de protection des données, nous ne pouvons **pas** migrer les logins existants vers le nouveau système. C'est pourquoi **chaque membre doit réinitialiser son compte.** Pour cela, tu dois suivre les étapes suivantes :

1. Visite le portail de connexion de my.snowsports.ch. Tu peux y accéder en cliquant sur l'icône du compte sur notre site Internet et en sélectionnant "Connexion".

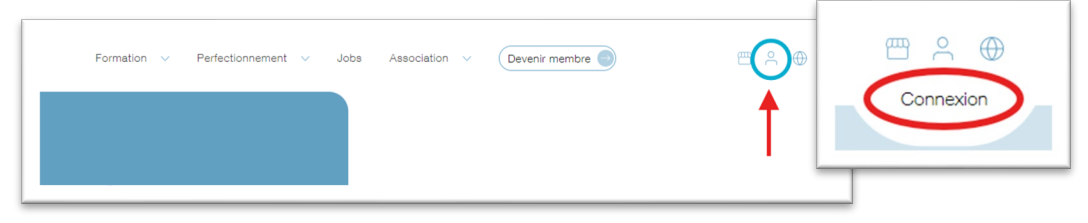

 Tu arrives maintenant sur la page de connexion. Saisis ici ton adresse e-mail.
IMPORTANT : cette adresse e-mail doit être celle que nous avons enregistrée à ton nom. Il s'agit de l'e-mail sur lequel tu as reçu notre courrier. Appuie ensuite sur "Connexion".

| SWISS    | s 🛟 si  | NOWSPORTS |
|----------|---------|-----------|
| Courriel |         |           |
|          | Conn    | exion     |
|          | Deutsch | Français  |
|          |         |           |

 Un message devrait alors apparaître, indiquant qu'il n'y a pas encore d'accès. Appuie ici sur "Créer un compte".

| SWISS 🏟 SNOWSPORTS                                            |
|---------------------------------------------------------------|
| Vous n'avez pas encore un compte - créez-<br>en un maintenant |
| Créer un compte                                               |
| Deutsch Français                                              |

Si ce message n'apparaît pas, c'est que nous n'avons pas encore cet e-mail dans notre système. Crée alors un login en remplissant tous les champs qui apparaissent ou réessaie avec un autre e-mail que nous connaissons.

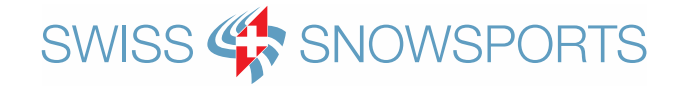

4. Tu vas maintenant recevoir un e-mail à l'adresse indiquée. Tu peux maintenant fermer la fenêtre.

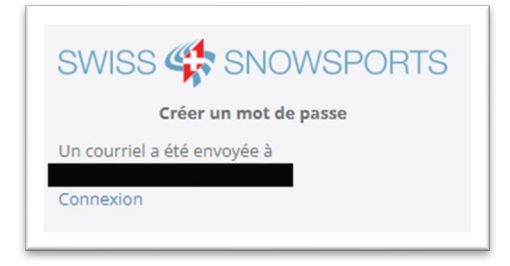

5. Va dans ton e-mail et clique sur "Passwort erstellen" dans l'e-mail que tu as reçu.

| C | Suten Tag                                                           |
|---|---------------------------------------------------------------------|
| E | litte folgenden Link anklicken, um ein neues Passwort zu erstellen: |
| E | asswort erstellen                                                   |
| F | reundliche Grüsse                                                   |
| S | Swiss Snowsports                                                    |

6. Saisis ici le mot de passe que tu souhaites et répète-le. Choisis un mot de passe sûr (au moins 6 caractères, au moins 1 chiffre et un caractère spécial). Tu peux modifier ce mot de passe à tout moment. Après avoir saisi ton mot de passe, appuie sur "Réinitialiser le mot de passe".

|          | Réinitialiser le mot de passe |
|----------|-------------------------------|
| Saisir u | n nouveau mot de passe.       |
| Nouv     | eau mot de passe              |
| Répé     | ter le mot de passe           |
|          | Réinitialiser le mot de passe |

- 7. Tu as maintenant créé ton nouveau login!
- 8. Lors de la confirmation, appuie sur "Connexion" et connecte-toi avec le mot de passe que tu viens de créer.

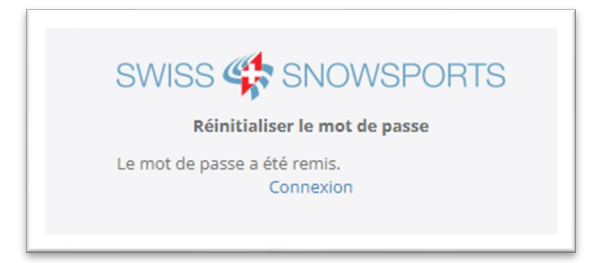

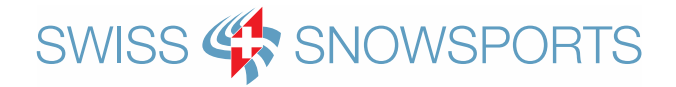

Tu as désormais accès au nouveau portail des membres de Swiss Snowsports. Dans My Snowsports, tu peux :

- Adapter tes données personnelles (merci de toujours les tenir à jour).
- Télécharger tes certificats de formation.
- Consulter le statut de ton adhésion et diverses obligations de formation continue.
- Afficher tes cours passés et ceux auxquels tu es actuellement inscrit.
- Consulter et télécharger tes futures factures.
- Et bien plus encore...

Si tu as des questions sur l'inscription et sur My Snowsports, n'hésite pas à contacter info@snowsports.ch.